- 1. Go to https://app.smarterselect.com/programs/97864
- 2. Read through the description and scroll to the green button at the bottom titled "Apply"

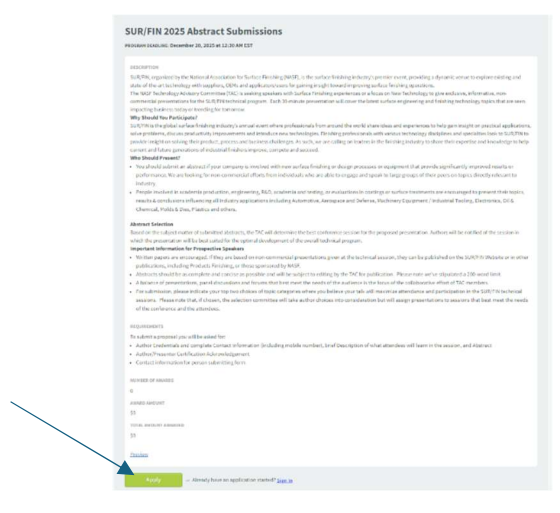

3. Create a new account by filling in the prompted information. At the bottom of the screen, select "Create account."

| Create New Account               | Sign in                    |  |  |
|----------------------------------|----------------------------|--|--|
|                                  |                            |  |  |
| Create New                       | Account                    |  |  |
| First Name                       |                            |  |  |
| Kelsey                           |                            |  |  |
|                                  |                            |  |  |
| Last Name                        |                            |  |  |
| Kind                             |                            |  |  |
|                                  |                            |  |  |
| Organization/School              |                            |  |  |
|                                  |                            |  |  |
| Loria Email .*                   |                            |  |  |
| Cogni Constit.                   |                            |  |  |
| kkind@nasl.org                   |                            |  |  |
| Praferred Language               |                            |  |  |
| Paultab                          |                            |  |  |
| Lingituri                        |                            |  |  |
| Opt-in for SMS mes               | saging for two-factor      |  |  |
| authantication (2FA) and         | i text sotifications about |  |  |
| Reply STOP to opt-out.           | andard rates may appry.    |  |  |
| Password .                       |                            |  |  |
|                                  | Contral I                  |  |  |
|                                  |                            |  |  |
| resswords must be a minimum of a | characters, muscinclude at |  |  |
| may not include spaces.          |                            |  |  |
| Coaffirm Recommend               |                            |  |  |
| Common Panaditie C               |                            |  |  |
|                                  | SHOW                       |  |  |
| Accept SmarterSelect's           | Terms of Service and       |  |  |
| Privacy Policy. *                |                            |  |  |
|                                  |                            |  |  |
| Create are                       | (ALIO)                     |  |  |

- 4. When returning to this page after creating the account, use the Sign in tab at the top
- 5. Fill in all prompts on the Abstract Submission. This will include speaker information, proposal title, description, abstract and areas of focus.

| R/FIN 2025 Abstract Submissions                 |             |  |
|-------------------------------------------------|-------------|--|
| RAM DEADLINE: December 20, 2025 at 12:30 AM EST |             |  |
|                                                 | Page 1 of 1 |  |
| JR/FIN 2025 Abstract Submission                 |             |  |
| Contact Details                                 |             |  |
| Prefix:                                         |             |  |
|                                                 |             |  |
| First Name: *                                   |             |  |
|                                                 |             |  |
| Middle Name:                                    |             |  |
|                                                 |             |  |
|                                                 |             |  |
| Last name:                                      |             |  |
|                                                 |             |  |
| Suffix:                                         |             |  |
|                                                 |             |  |
| Email: *                                        |             |  |
|                                                 |             |  |
|                                                 |             |  |

6. When completed, scroll to bottom of the application and hit "Submit"

|                                                                                                    | POWERED BY TINYMCE                          |  |
|----------------------------------------------------------------------------------------------------|---------------------------------------------|--|
| bstract: *                                                                                                    |                                             |  |
| ↔ ↔ ↔ Formats → E Ξ Ξ<br>& A → A → Ix                                                                                                    |                                             |  |
|                                                                                                    |                                             |  |
|                                                                                                    | POWERED BY TINYMCE                          |  |
|                                                                                                    | A                                           |  |
| reas of Focus (select all the apply): *                                                                                                    |                                             |  |
| Surface Finishing for Military Missions                                                                                                    |                                             |  |
|                                                                                                    |                                             |  |
| Automotive Surface Finishing                                                                                                    |                                             |  |
| Automotive Surface Finishing<br>New techniques in Surface Finishing                                                                                                    |                                             |  |
| Automotive Surface Finishing<br>New techniques in Surface Finishing<br>Advances in Waste and Water Treatmen                                                                    | t                                           |  |
| Automotive Surface Finishing           New techniques in Surface Finishing           Advances in Waste and Water Treatmen           Methods to Improve Operational Efficie     | t<br>ncy and Modelli                        |  |
| Automotive Surface Finishing New techniques in Surface Finishing Advances in Waste and Water Treatmen Methods to Improve Operational Efficie Advances in Equipment             | t<br>ncy and Modelli                        |  |
| Automotive Surface Finishing<br>New techniques in Surface Finishing<br>Advances in Waste and Water Treatmen<br>Methods to Improve Operational Efficie<br>Advances in Equipment | t<br>ncy and Modelli                        |  |
| Automotive Surface Finishing<br>New techniques in Surface Finishing<br>Advances in Waste and Water Treatmen<br>Methods to Improve Operational Efficie<br>Advances in Equipment | t<br>ncy and Modelli                        |  |
| Automotive Surface Finishing<br>New techniques in Surface Finishing<br>Advances in Waste and Water Treatmen<br>Methods to Improve Operational Efficie<br>Advances in Equipment | t<br>ncy and Modelli<br>complete this form. |  |

7. You will receive an email that the abstract has been submitted